# 무선인터넷 품질측정 어플리케이션 설치 메뉴얼

2011. 03

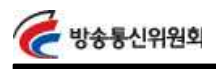

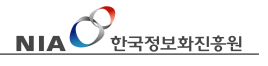

어플 소개

방송통신위원회와 한국정보화진흥원은 이용자 상품선택에 활용 할 수 있도록 무선인터넷(3G, Wi-Fi)에 대한 속도를 상시적으로 측정 하고 확인 할 수 있도록 "무선인터넷 서비스 품질측정 어플리케이 션"을 제공합니다.

# 주요기능

- 3G, Wi-Fi 다운로드/업로드 속도 측정 (측정가능 단위: Mbps, Kbps, KB/s)
- 지연시간(Latency Time) 측정
  (측정가능 단위: ms)
- 3) 사용자 중심 측정위치 정보제공
- 4) 측정 IP주소 제공

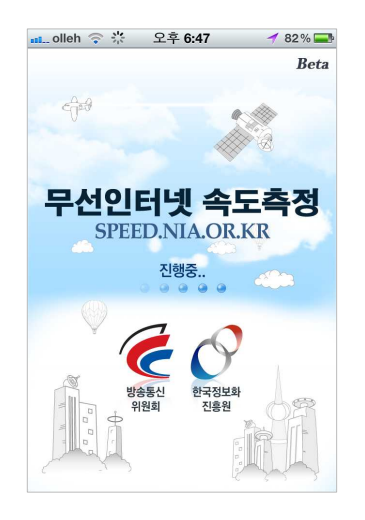

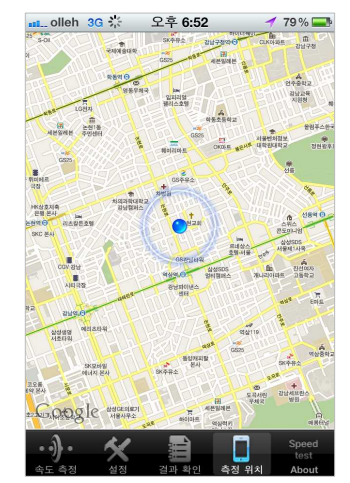

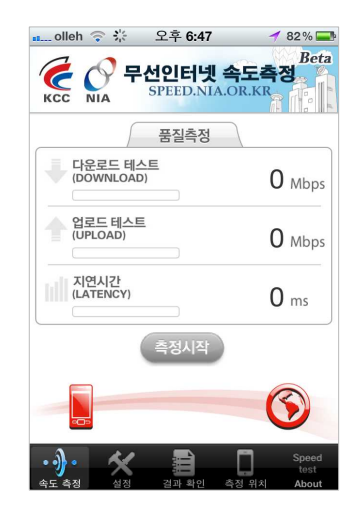

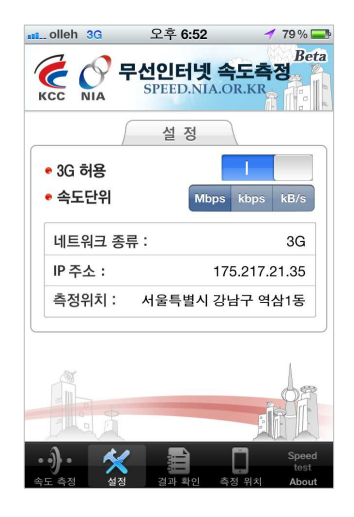

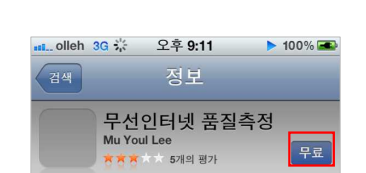

| olleh | 3G 👬  | 오후 <b>9:11</b> | <b>&gt; 100% </b> |
|-------|-------|----------------|-------------------|
| 검색    |       | 정보             |                   |
| (     | 무선    | 인터넷 품질         | 측정                |
|       | Mu Yo |                | 설치                |

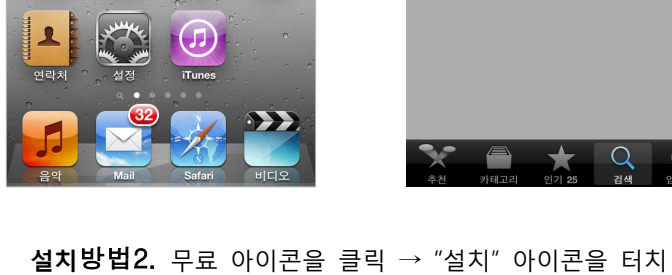

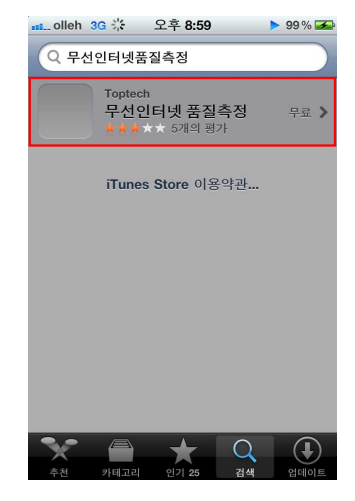

**설치방법1.** 애플의 App Store 접속 ※ 검색 가능어: "무선인터넷품질측정" 찾기

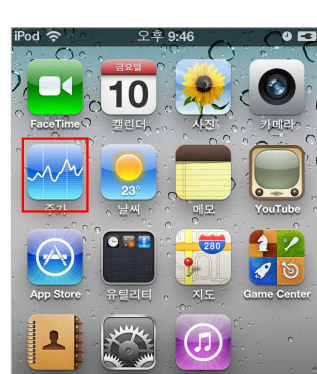

▪ 검색 및 설치

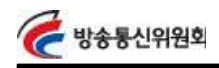

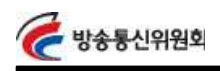

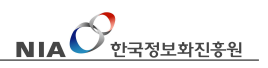

#### ▪ 초기 실행시 화면

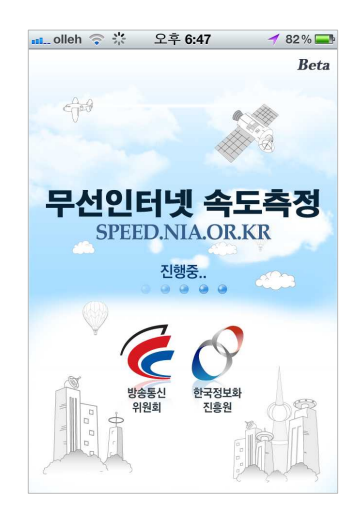

무선인터넷 속도측정 초기 화면 - 무선인터넷 속도측정 결과는 "<u>www.speed.nia.or.kr</u>" 사이트에서 언제든 확인이 가능

# ▪ 메뉴 구성

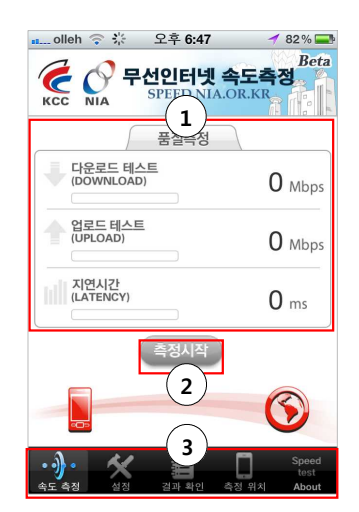

| 1 | 사용자 품질측정 속도 표시 화면               |
|---|---------------------------------|
| 2 | 측정시작 아이콘                        |
|   | (측정 실패시: 패측정 아이콘 터치             |
|   | 측정 중단시: <sup>측정중지</sup> 아이콘 터치) |
| 3 | 사용자 메뉴구성                        |
|   | 속도측정: 속도 측정 화면으로 이동             |
|   | 설정: 속도측정 설정 변경 화면으로 이동          |
|   | 결과확인: 측정된 결과 확인 화면으로 이동         |
|   | 측정위치: 측정자의 측정 위치 확인 화면          |
|   | 으로 이동                           |
|   | 측정App 설명문: 속도측정 프로그램 안내         |

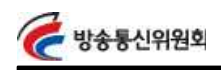

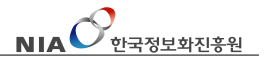

▪ 측정 시작

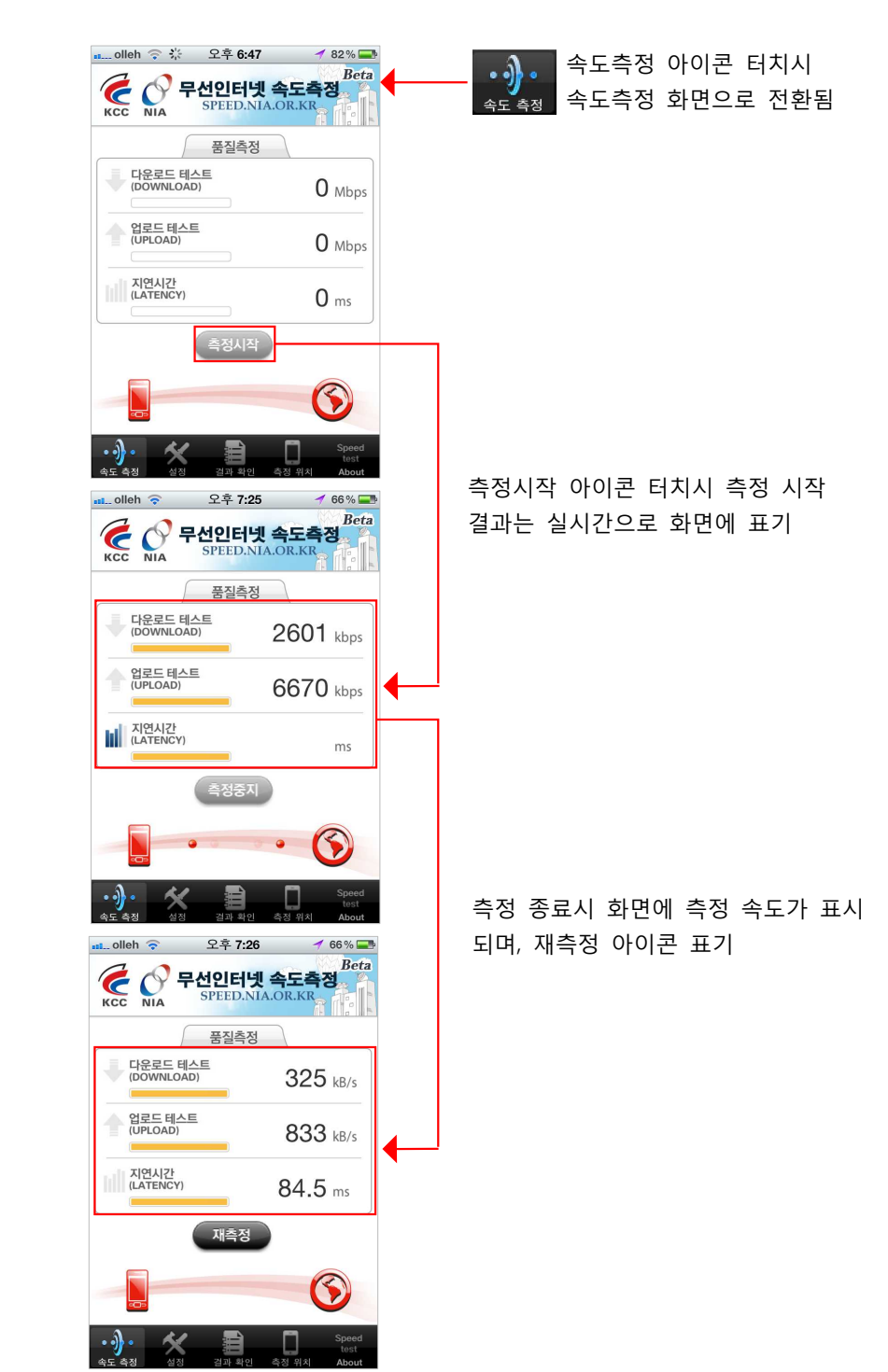

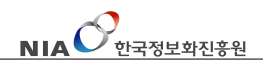

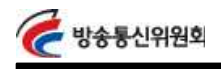

▪ 측정 결과

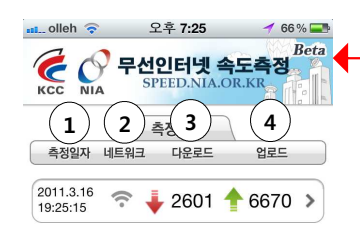

|       | 결과확인 | 아이콘 터 | 치시  |
|-------|------|-------|-----|
| 결과 확인 | 결과확인 | 화면으로  | 전환됨 |

- ① 측정일자: 측정한 날짜를 표기
- ② 네트워크: 네트워크 종류를 표기 (3G, Wi-FI)
- ③ 다운로드: 다운로드 속도를 표기
- ④ 업로드: 업로드 속도를 표기

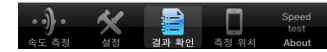

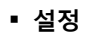

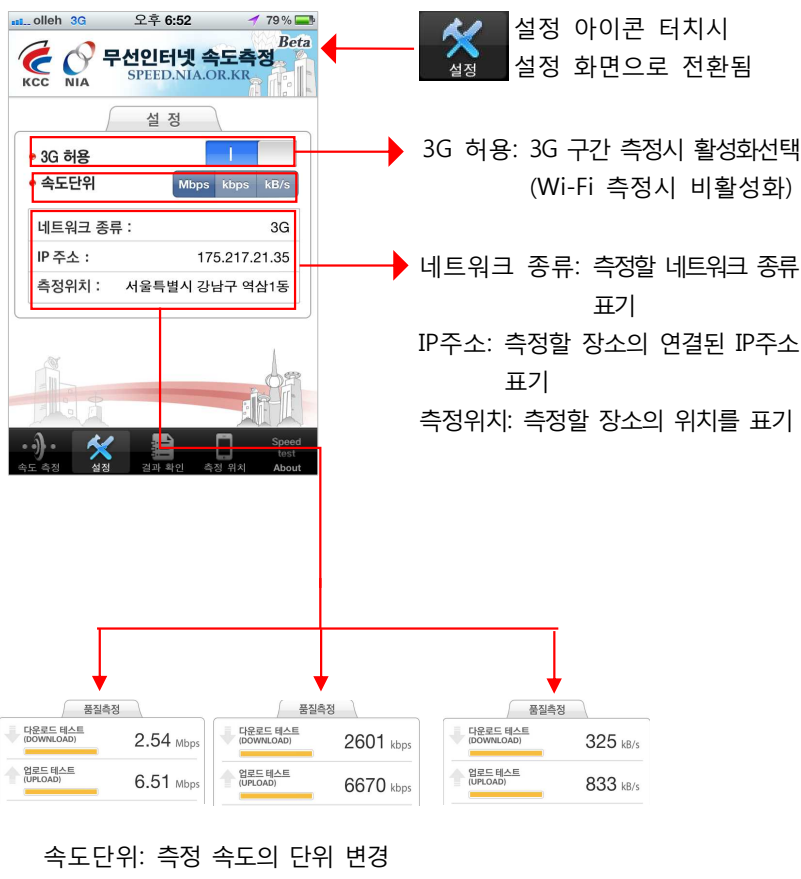

(Mbps, Kbps, Kb/s단위로 변경됨)

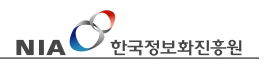

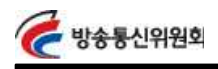

▪ 측정 위치

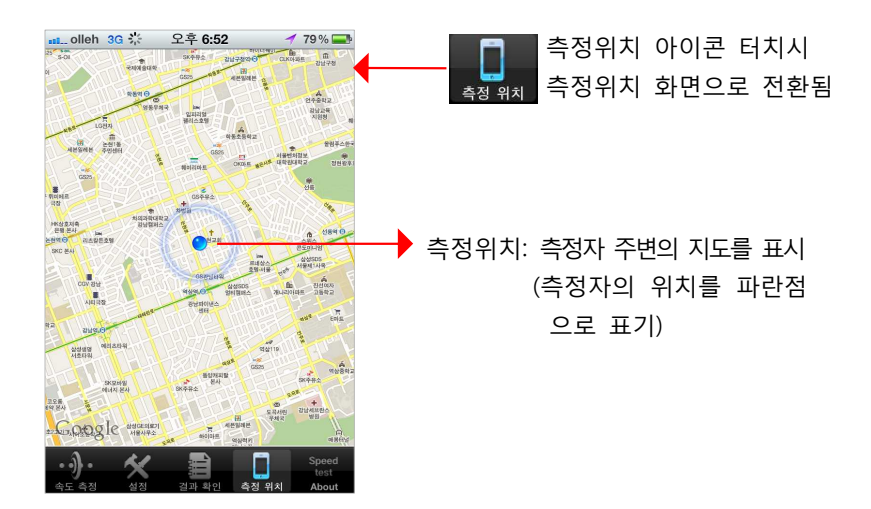

■ 측정 App 설명문

**설명문.** 무선인터넷 품질측정의 개요, 방식, 측정결과 활용, 데이터 요금 부과 안내 등의 설명이 명시됨

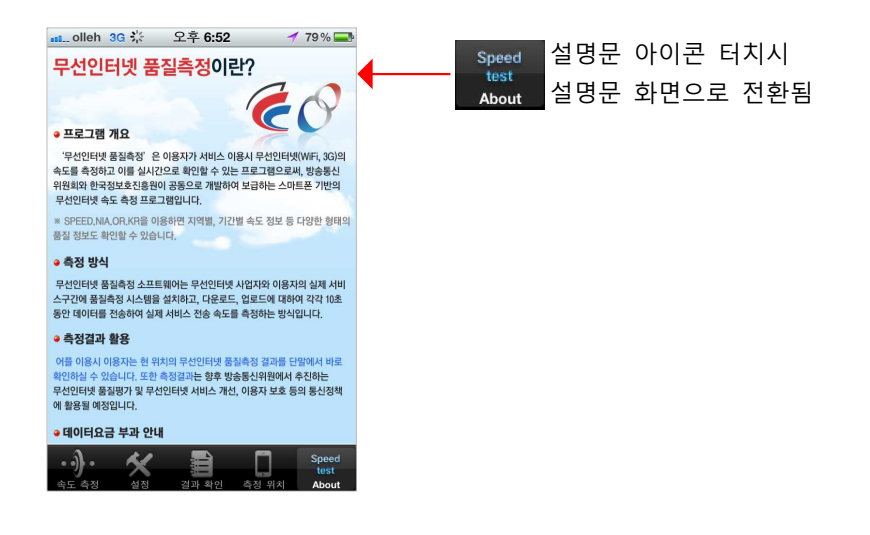

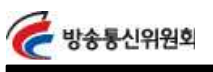

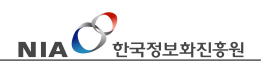

# 설치 안내

- 안드로이드폰 사용시
- 검색 및 설치

**설치방법1.** 안드로이드 마켓 접속후 App검색 ※ 검색 가능어: "무선인터넷품질측정"

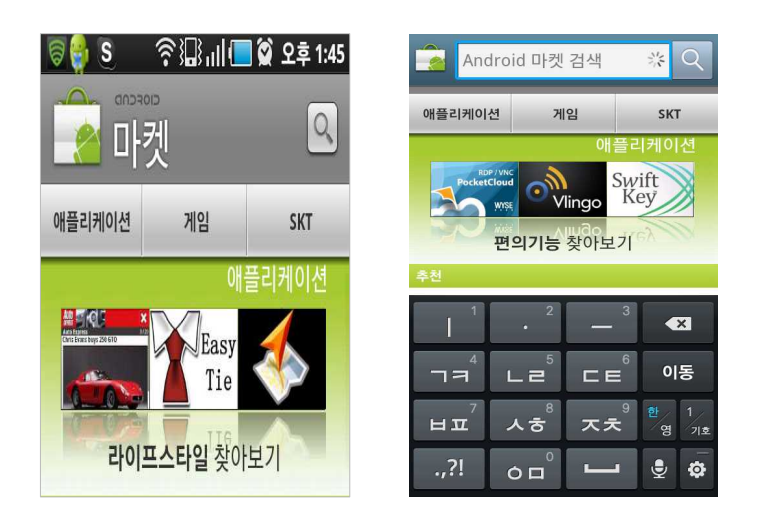

## 설치방법2. 검색된 아이콘을 클릭 → "설치" 아이콘을 터치

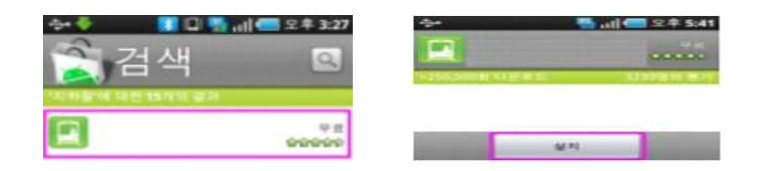

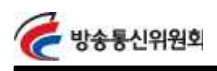

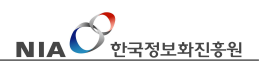

▪ 초기 실행시 화면

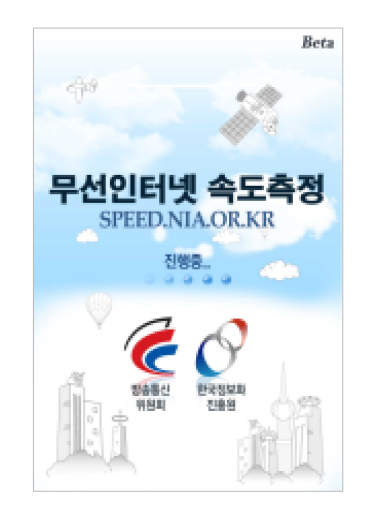

# 무선인터넷 속도측정 초기 화면 - 무선인터넷 속도측정 결과는 "<u>www.speed.nia.or.kr</u>" 사이트에서 언제든 확인이 가능

# ▪ 메뉴 구성

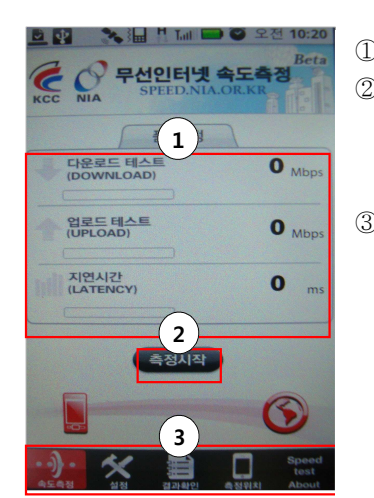

| D  | 사용자 품실즉정 속도 표시 화면       |
|----|-------------------------|
| 2) | 측정시작 아이콘                |
|    | (측정 실패시: 재측정 아이콘 터치     |
|    | 측정 중단시: 🍯 🐴 아이콘 터치)     |
| 3) | 사용자 메뉴구성                |
|    | 속도측정: 속도 측정 화면으로 이동     |
|    | 설정: 속도측정 설정 변경 화면으로 이동  |
|    | 결과확인: 측정된 결과 확인 화면으로 이동 |
|    | 측정위치: 측정자의 측정 위치 확인 화면  |
|    | 으로 이동                   |
|    | 측정App 설명문: 속도측정 프로그램 안내 |

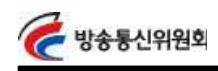

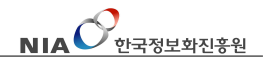

▪ 측정 시작

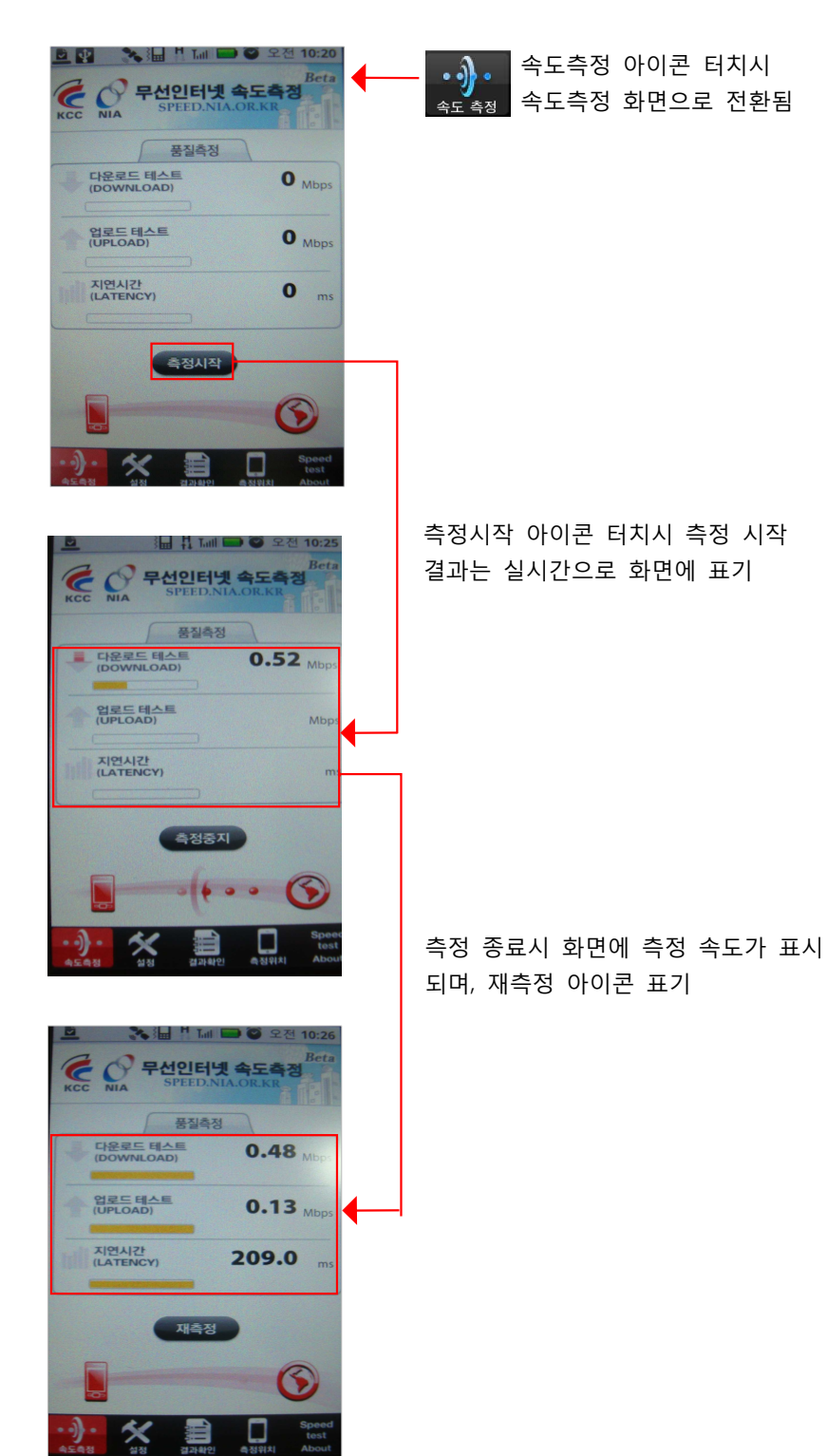

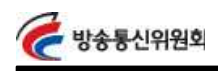

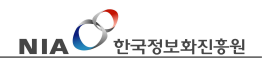

▪ 측정 결과

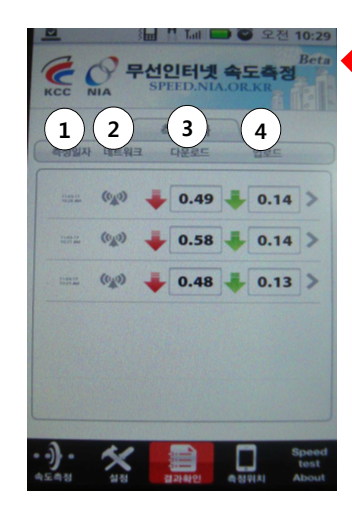

결과확인 아이콘 터치시 <sup>결과 확인</sup> 결과확인 화면으로 전환됨

- ① 측정일자: 측정한 날짜를 표기
- ② 네트워크: 네트워크 종류를 표기 (3G, Wi-FI)
- ③ 다운로드: 다운로드 속도를 표기
- ④ 업로드: 업로드 속도를 표기

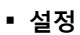

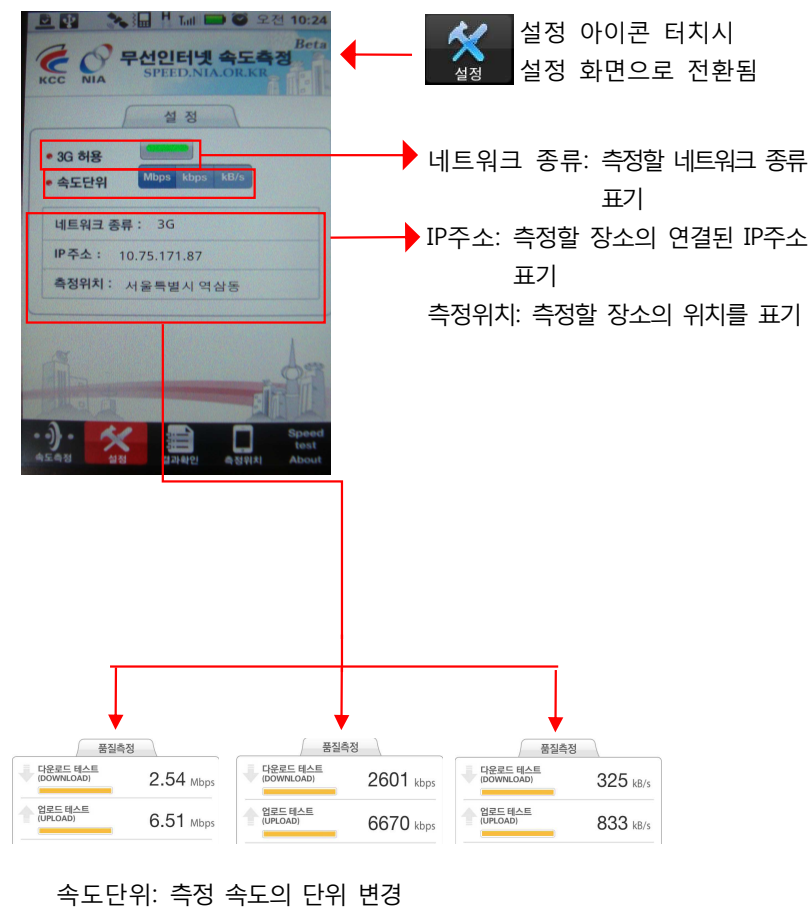

(Mbps, Kbps, Kb/s단위로 변경됨)

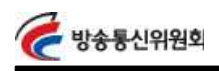

# 사용 안내

▪ 측정 위치

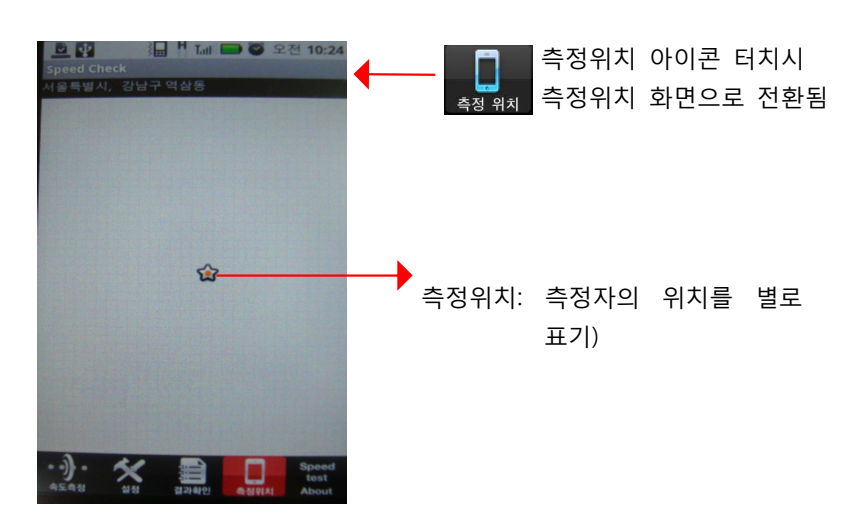

■ 측정 App 설명문

**설명문.** 무선인터넷 품질측정의 개요, 방식, 측정결과 활용, 데이터 요금 부과 안내 등의 설명이 명시됨

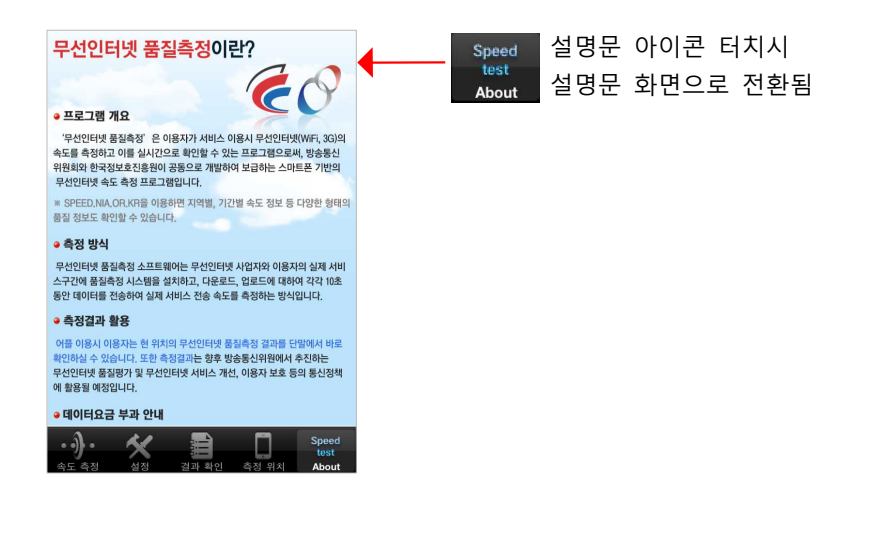